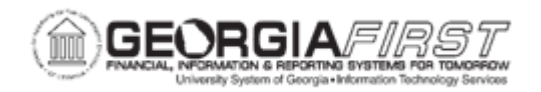

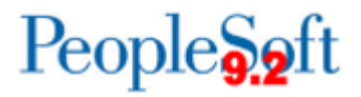

## EX.010.035 - Creating a Travel Authorization Template

| Purpose                      | <ul> <li>To identify the benefits of creating a travel authorization template.</li> <li>To identify who can set up travel authorization templates.</li> <li>To create a travel authorization template.</li> </ul>                                                                                                    |
|------------------------------|----------------------------------------------------------------------------------------------------|
| Description                  | To reduce time and errors in preparing travel authorizations,<br>templates can be created with typical items that are submitted for<br>reimbursement. Creating templates for expenses encountered on<br>a routine basis will eliminate the need to add them each time a<br>new travel authorization request is created.<br>The Expenses Administrator sets up public templates for all<br>employees to use. Employees can set up user templates for their<br>own personal use. |
| Security Role                | BOR PeopleSoft User<br>BOR PeopleSoft User – No Tauth                                                                                                    |
| Dependencies/<br>Constraints | None                                                                                                    |
| Additional<br>Information    | None                                                                                                    |

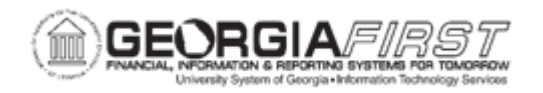

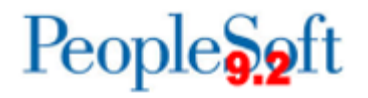

## **Procedure**

Below are step by step instructions on how to create a Travel Authorization Template.

| Step | Action                                                                                                    |
|------|----------------------------------------------------------------------------------------------------|
| 1.   | Click the NavBar icon.                                                                                                    |
| 2.   | Click the Menu link.                                                                                                    |
| 3.   | Click the Employee Self-Service link.                                                                                                    |
| 4.   | Click the Other Expense Functions link.                                                                                                    |
| 5.   | Click the Create/Update User Template link.                                                                                                    |
| 6.   | Click the Add a New Value tab.                                                                                                    |
| 7.   | Enter "MILEAGE", or a relevant entry in the Document Template field.                                                                                                    |
| 8.   | Click the Template Type list pull-down menu.                                                                                                    |
| 9.   | Click the Travel Authorization list item.                                                                                                    |
| 10.  | Click the Add button.                                                                                                    |
| 11.  | Enter "Standard Mileage Template", or a relevant entry in the Description field.                                                                                                    |
| 12.  | Enter "STDMILG", or a relevant entry in the Short Description field.                                                                                                    |
| 13.  | There are five options available for mileage reimbursement. The state approved reimbursement rates are automatically populated depending on the mode of transportation selected.                                                                                                    |
|      | <b>Aircraft Mileage</b> – Miles traveled for business in a private aircraft. Currently: \$1.76 per mile.                                                                                                    |
|      | <b>Automobile Mileage</b> – The standard mileage rate for most employee reimbursements.<br>When it is determined that a personal motor vehicle is the most advantageous form of travel. Currently \$0.67 per mile.                                                                                                    |
|      | Automobile Mileage – Tier 2 – If a government-owned vehicle is available, and its use is determined to be most advantageous to the state, OR if it is determined that a rental vehicle is the recommended method of travel, but a personal motor vehicle is used, the employee will be reimbursed for business miles traveled at the Tier 2 rate. Currently \$0.21 per mile. |
|      | <b>Motorcycle Mileage</b> – To be used when traveling for business by motorcycle. Currently \$0.65 per mile.                                                                                                    |
| 14.  | Click the Expense Type list.                                                                                                    |
| 15.  | Click the Automobile Mileage list item, or a relevant entry.                                                                                                    |

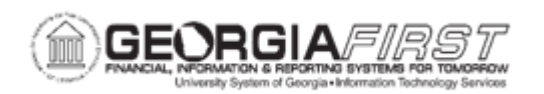

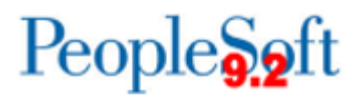

| Step | Action                                                               |
|------|----------------------------------------------------------------------|
| 16.  | Click the Add multiple new rows button at the end of row 1.          |
|      | Add additional mileage types that are routinely used.                |
| 17.  | Enter "2", or a relevant entry in the prompted field.                |
| 18.  | Click the <b>OK</b> button.                                          |
| 19.  | Click the Expense Type list for row 2.                               |
| 20.  | Click the Automobile Mileage - Tier2 list item, or a relevant entry. |
| 21.  | Click the Expense Type list for row 3.                               |
| 22.  | Click the Automobile Mileage - Tier3 list item.                      |
| 23.  | Click the Save button.                                               |
| 24.  | Click the <b>OK</b> button.                                          |